#### PEOPLE'S DEMOCRATIC REPUBLIC OF ALGERIA

وزارة التعليم العالي والبحث العلمي MINISTRY OF HIGHER EDUCATION AND SCIENTIFIC RESEARCH

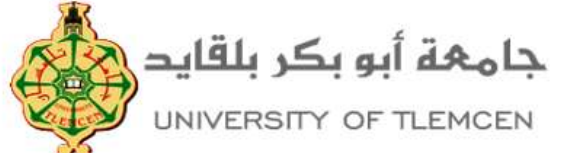

Centre Réseau, Système d'Information et de Communication, Téléenseignement et de l'Enseignement à Distance

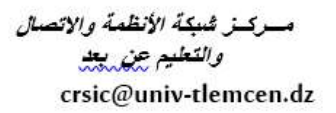

# Activation du compte d'accès aux services numériques de l'université

Pour accéder à l'ensemble des services numériques de l'Université, vous devez activer votre compte. Avec ce compte, vous pourrez vous connecter aux réseaux wifi et filaire de l'université et à votre messagerie professionnelle.

https://activcompte.univ-tlemcen.dz/

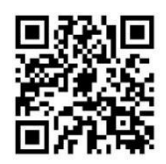

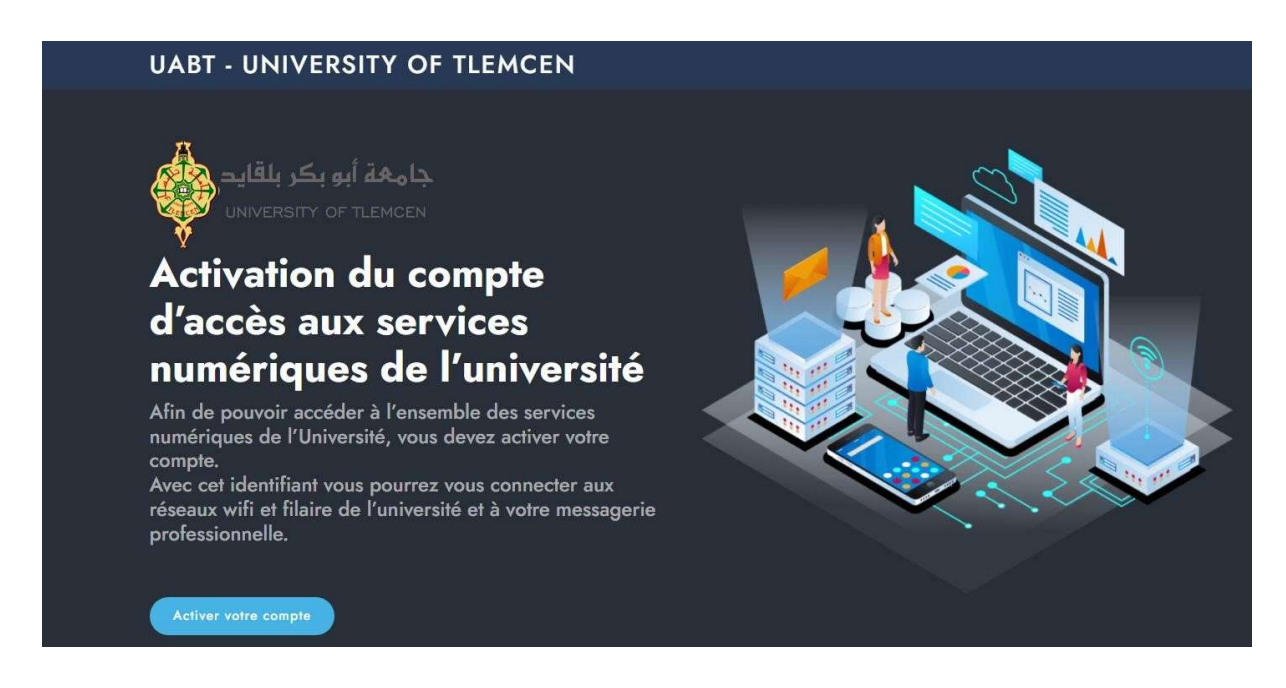

## PROCÉDURE D'ACTIVATION DE VOTRE COMPTE, ÉTAPE 1

Veuillez saisir votre numéro d'inscription si vous êtes Etudiant ou Numéro de sécurité sociale (sans les espaces, et sans les slashs) si vous êtes Enseignant ou Administratif, ainsi que votre nom et votre date de naissance.

Pour les étudiant le Numéro est sous la forme suivante: année de bac + année de bac + matricule du bac , ex (BAC année 2023): 232337056999

| Numéro                                                | Nom                      |  |
|-------------------------------------------------------|--------------------------|--|
| 2323123456789                                         | test                     |  |
| Date de naissance (jj/mm/aaaa) ou 01/01/<br>présumées | aaaa pour les naissances |  |
| 03/12/1990                                            |                          |  |
|                                                       |                          |  |

# PROCÉDURE D'ACTIVATION DE VOTRE COMPTE, ÉTAPE 2

**IMPORTANT :** En activant votre compte, vous acceptez de vous conformer à la charte informatique de l'université.

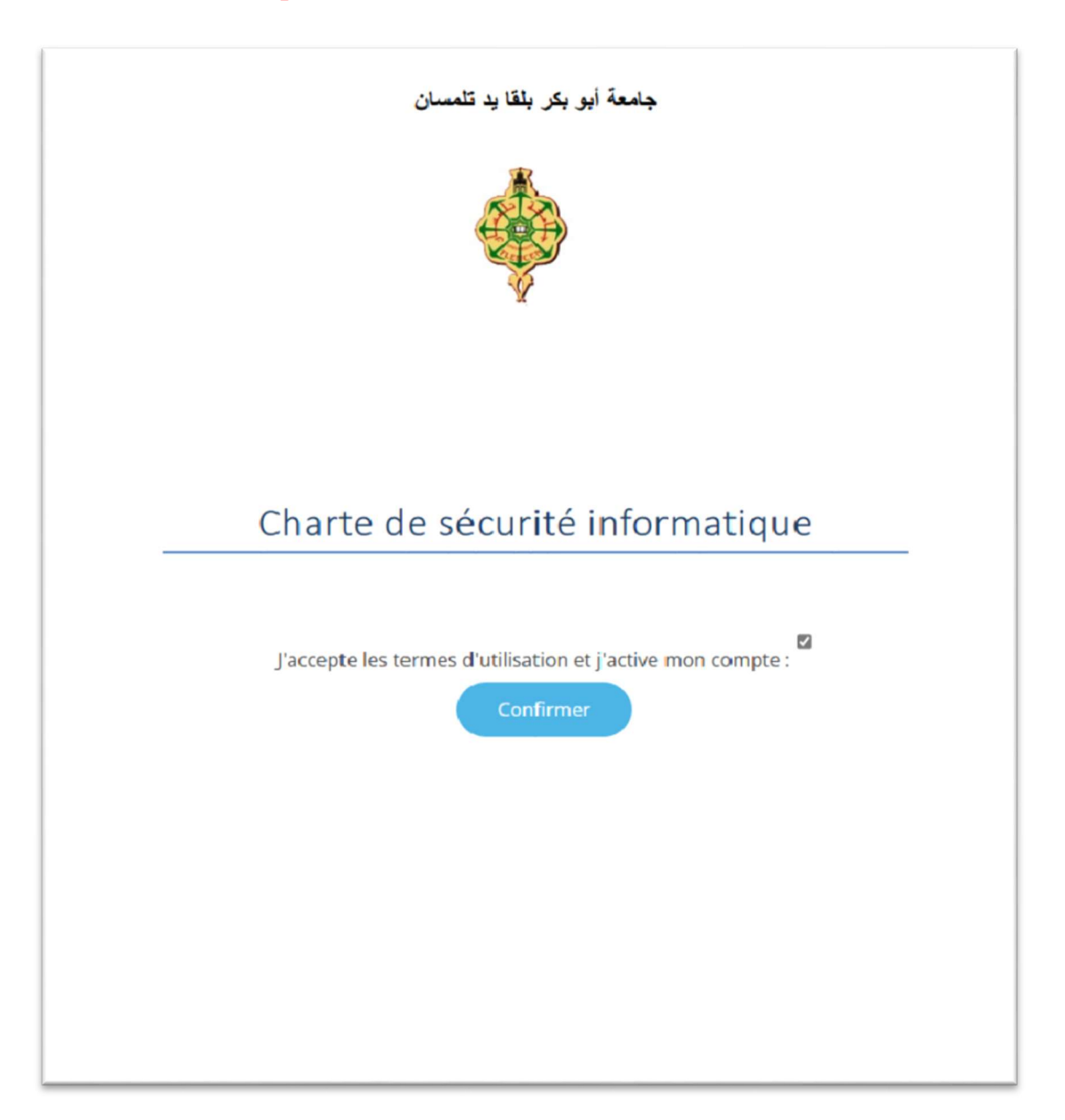

#### **IMPORTANT**

Votre compte et son mot de passe associé sont strictement personnels, vous êtes seul responsable de l'usage qui en est fait.

### **PROCÉDURE D'ACTIVATION DE VOTRE COMPTE, ÉTAPE 3**

Veuillez introduire un mot de passe (Le mot de passe doit comporter au moins 8 caractères minimum et doit comporter au moins une majuscule et un chiffre).

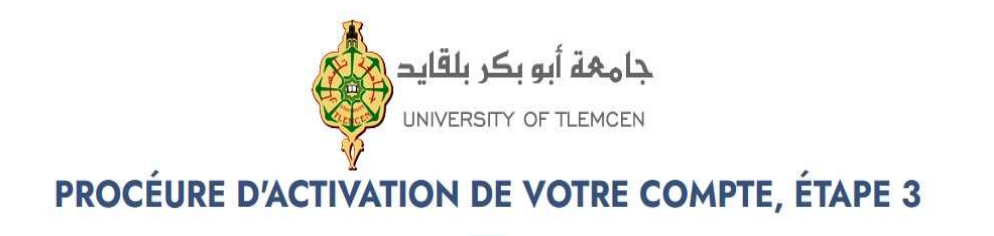

| Mot de passe | Confirmer votre mot de passe |  |
|--------------|------------------------------|--|
|              |                              |  |
|              |                              |  |

#### **IMPORTANT**

Vous venez d'activer votre compte d'accès aux services numériques. Vous pouvez maintenant accéder sur votre espace numérique de travail pour récupérer vos données d'accès à votre messagerie professionnelle. Pour y accéder, suivre l'étape 4.

# PROCÉDURE D'ACTIVATION DE VOTRE COMPTE, ÉTAPE 4

Pour récupérer votre mot de passe Office365 (Email institutionnel, Teams) via votre espace numérique de travail

https://studentspace.univ-tlemcen.dz

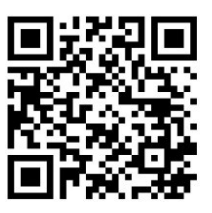

| A de Consecutivation             | Tleme                                                                                                    | cen                                                                 |
|----------------------------------|----------------------------------------------------------------------------------------------------|---------------------------------------------------------------------|
| Vous sou<br>Entrez vo<br>SE CONN | haitez accéder à un service qui néc<br>tre identifiant (login) et votre mot<br>IECTER ci-dessous pour continuer. | cessite une authentification.<br>de passe puis cliquez sur le bouto |
| Identifiant:                     | ]                                                                                                    |                                                                     |
| Mot de passe:                    |                                                                                                    | SE CONNECTER                                                        |
|                                  |                                                                                                    | Machda ann an 11229                                                 |

Veuillez introduire votre :

- 1- Identifiant(test\_test)
- 2- Mot de passe

Votre adresse mail institutionnelle : <u>test\_test@univ-tlemcen.dz</u>

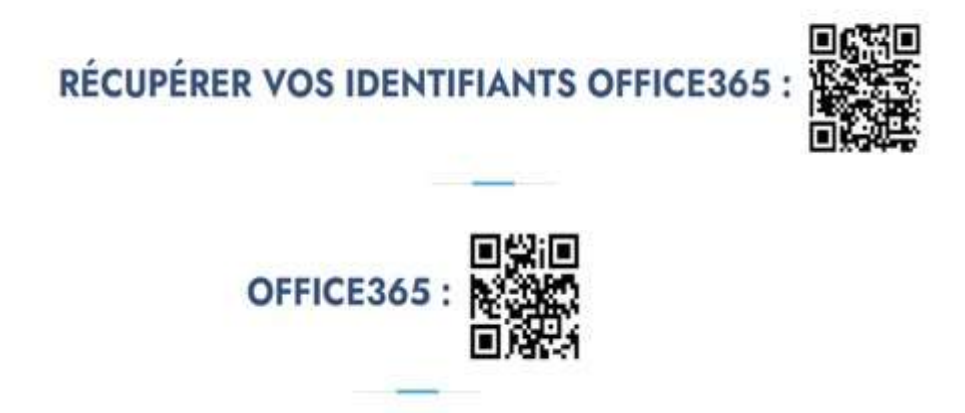

# PROCÉDURE D'ACTIVATION DE VOTRE COMPTE MAIL, ÉTAPE 5

Votre mail institutionnel est désormais disponible, vous devez le protéger par l'activation de l'authentification à deux facteurs. Pour ce faire, consultez cette vidéo explicative sur la WebTV via ce lien :

http://webtv.univ-tlemcen.dz/view?m=3GF4OIvmX

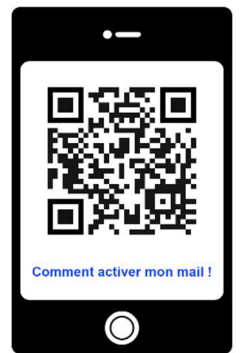

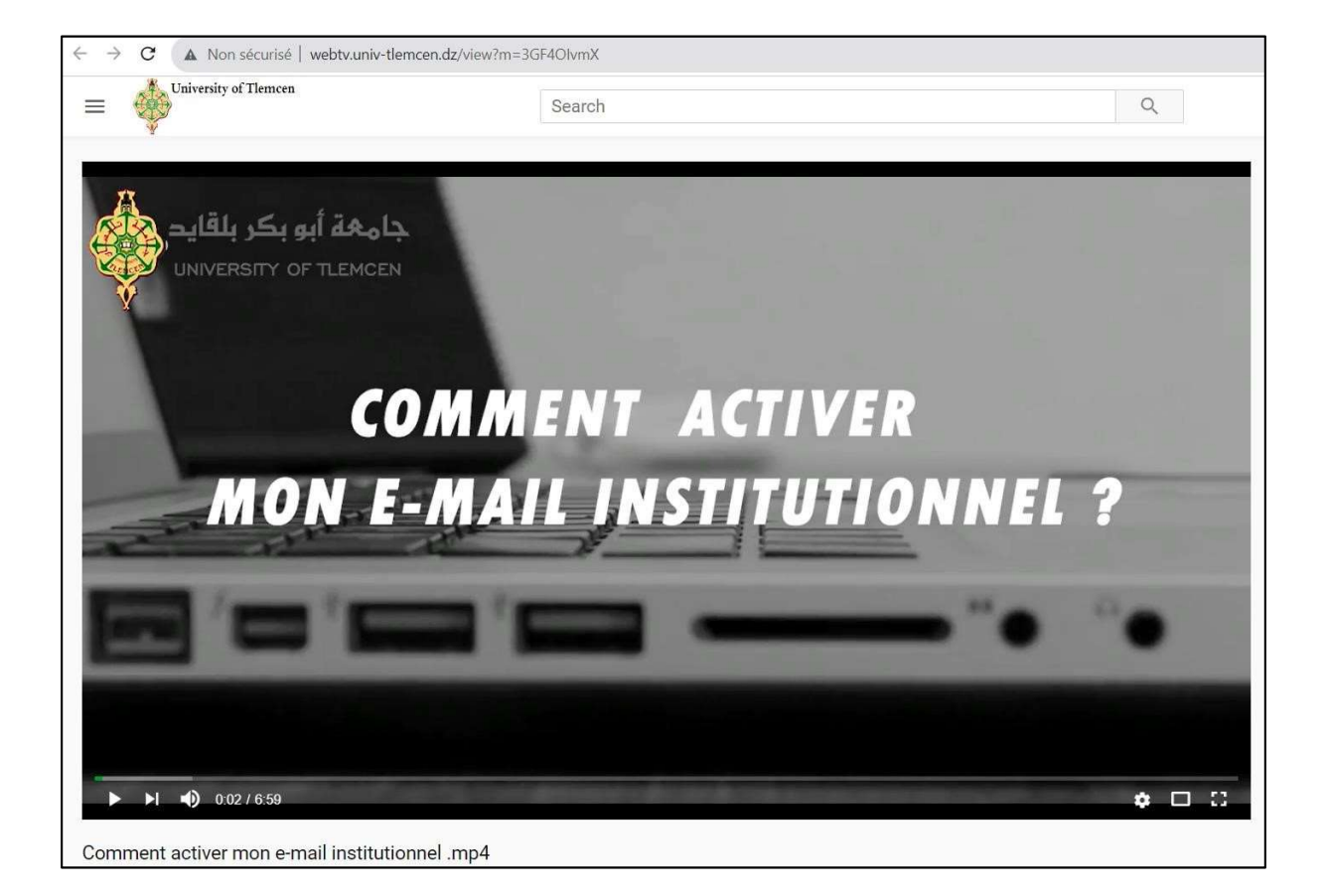